#### Thunderbird 單位信箱發信設定:

▶ 在選單列上按下「工具(T)」→「帳號設定(S)」。

| 檔案(E) 編輯(E) 檢視(V) 前往(G                                                                                                    | ) 郵件(M)                            | 工具 ① 説明 (出)                                                                      |                                                                                              | – 🗆 X                                  |  |  |
|----------------------------------------------------------------------------------------------------|------------------------------------|----------------------------------------------------------------------------------|----------------------------------------------------------------------------------------------|----------------------------------------|--|--|
| 🖙 wenzao@mail.wzu.edu.tw                                                                                                    | 1                                  | 通訊錄 (B) Ctrl+Shift+B                                                             |                                                                                              | <b>6</b>                               |  |  |
| 🖵 下載郵件 🖌 🖋 宮信 🖵 聊                                                                                                    | 天 🖪 通訊                             | 已存檔案 (L) Ctrl+J<br>附加元件 (A)                                                      | 搜尋 <ctrl+k></ctrl+k>                                                                         | ৹ ≡                                    |  |  |
| <ul> <li>✓ ☎ wenzao@mail.wzu.edu.tw</li> <li>○ 收件匣</li> <li>□ 垃圾桶</li> <li>✓ ඛ 本積對件匣</li> <li>□ 垃圾桶</li> <li>砂 寄件匣</li> </ul> | 🗹 we                               | 活動管理員 (V)<br>聊天狀態 (C) ><br>加入聊天 (O)                                              |                                                                                              | ☆ 帳號設定                                 |  |  |
|                                                                                                    | 🖸 讀取                               | <b>娶件篩選條件 (D)</b><br>篩選此資料夾 (R)<br>篩選郵件 (U)                                      | 7理歸選條件 <b>+•</b> • 端到端加密                                                                     |                                        |  |  |
|                                                                                                    | 選擇要                                | 執行垃圾郵件控制 (C)<br>刪除標示為垃圾信的郵件 (D)                                                  |                                                                                              |                                        |  |  |
|                                                                                                    | 2                                  | 匯入 ( <u>M</u> )<br>OpenPGP 金鑰管理員 ( <u>O</u> )                                    | ▲ 通訊錄 □ 聊天                                                                                   | S 雲端鏈結                                 |  |  |
|                                                                                                    | <b>9</b> 1                         | 2                                                                                |                                                                                              |                                        |  |  |
|                                                                                                    | 從另一1<br>Thunder<br><sup>那件纪式</sup> | 選項(2)<br>套程式匯入<br>的該選提則與常見將可約通知等。通訊錄項目<br>的該選提則與常見將可約通知等。                        | 1、鴻皇來源訂閱、偏好設定以及來自其他                                                                          |                                        |  |  |
|                                                                                                    |                                    | Ιλ                                                                               |                                                                                              |                                        |  |  |
|                                                                                                    | 關於 M                               | zilla Thunderbird                                                                |                                                                                              |                                        |  |  |
|                                                                                                    | Thunderi<br>商業或個<br>款,可帮<br>進。     | bird 是領先的關放原始碼、跨平台都件及行事層軟積<br>人環境使用,我們想要讓這套軟體保持安全,變得更<br>助我們聘請更多工程師、支付軟體主機等基礎費用。 | 1·可免费於<br>Thunderbird 是由像您這種的使用者<br>準   透過揚<br>Thunderbird,請捐款支持我們,能夠<br>並得攝改<br>方式就是 捐款給我們. | 聲助而成的!若您也喜歡<br>肉確保 Thunderbird 持續發展的最好 |  |  |

### ▶ 選定要使用的帳號新增「身分識別管理(M)...」。

| 檔案(E) 編輯(E) 檢視(V) 前往(G) 郵件(M) 工具                              | ① 說明(出)                                                 | - 0                                                                        | × |  |  |  |  |  |
|---------------------------------------------------------------|---------------------------------------------------------|----------------------------------------------------------------------------|---|--|--|--|--|--|
| ☞ wenzao@mail.wzu.edu.tw                                      | ×                                                       | 🛱 🖻                                                                        |   |  |  |  |  |  |
| 3<br><u> く <sup>(1)</sup> wenzao@mail.wzu.edu.tw</u><br>何服器設定 | 帳號設定 - <                                                | wenzao@mail.wzu.edu.tw>                                                    | ^ |  |  |  |  |  |
| 備份與郵件匣                                                        | 帳號名稱 ( <u>N</u> ): we                                   | enzao@mail.wzu.edu.tw                                                      |   |  |  |  |  |  |
| 寫信與通訊錄                                                        |                                                         |                                                                            |   |  |  |  |  |  |
| 垃圾郵件設定                                                        | 預設身份                                                    |                                                                            |   |  |  |  |  |  |
| 磁碟空間                                                          | 每個帳號都可以有                                                | 自己的身份識別資料,這會出現於您寄出的郵件內。                                                    |   |  |  |  |  |  |
| 端到端加密<br>收件回執                                                 | 您的大名 ( <u>M</u> ):                                      | 單位/姓名                                                                      |   |  |  |  |  |  |
| ✓ □ 本機郵件匣                                                     | 電子郵件地址 ( <u>E</u> ):                                    | wenzao@mail.wzu.edu.tw                                                     |   |  |  |  |  |  |
| 垃圾郵件設定                                                        | 回函地址 (S):                                               |                                                                            |   |  |  |  |  |  |
| 磁碟空間                                                          | 服務單位 ( <u>O</u> ):                                      |                                                                            |   |  |  |  |  |  |
| 密 SMTP 奇件伺服器                                                  | 簽名 (X): 使用HTML (例如, <b>bold</b> ) (L)                   |                                                                            |   |  |  |  |  |  |
|                                                               | □ 從檔案附加簽                                                | 名(文字、HTML或圖片) ([):                                                         |   |  |  |  |  |  |
|                                                               |                                                         | 選/幸 ( <u>L</u> ).                                                          |   |  |  |  |  |  |
|                                                               | 附加名片卡到郵件中 ( <u>V</u> ) 編輯電子名片 ( <u>D</u> )              |                                                                            |   |  |  |  |  |  |
|                                                               | 當郵件遞送標頭符合條件時,使用此身份回覆(D): list@example.com,*@example.com |                                                                            |   |  |  |  |  |  |
|                                                               | 寄件伺服器 (SMTP                                             | ?) ( <u>U</u> ): wenzao - mail.wzu.edu.tw (預設) > 編輯 SMTP 伺服器 ( <u>P</u> ). |   |  |  |  |  |  |
| 帳號操作 ( <u>A</u> )                                             |                                                         | 4 身份識別管理 (▲).                                                              |   |  |  |  |  |  |
| (0)                                                           |                                                         |                                                                            | ~ |  |  |  |  |  |

# ▶ 按下「新增(A)...」。

| 檔案 (E) 編輯 (E) 檢視 (⊻) 前往 (G) 郵件 (M                       | ) 工具(11) 說明(11)                                      |                                          |                              | _           |                | × |
|---------------------------------------------------------|------------------------------------------------------|------------------------------------------|------------------------------|-------------|----------------|---|
| 😭 wenzao@mail.wzu.edu.tw                                | 設定 ×                                                 |                                          |                              | <b>**</b>   |                |   |
| V C wenzao@mail.wzu.edu.tw<br>伺服器設定<br>備份與郵件匣<br>寫信與通訊錄 | 帳號設定 - <wen<br><sup>帳號名稱</sup>(\\): wenzao@</wen<br> | zao@mail.wzu.edu.tw><br>@mail.wzu.edu.tw |                              |             |                | ^ |
| 垃圾郵件設定                                                  | 預設身份                                                 |                                          |                              |             |                |   |
| 磁碟空間                                                    | 每個帳號都可以有自己的                                          | 身份識別資料,這會出現於您寄出的郵件                       | ‡内・                          |             |                |   |
| · 斯利·斯加谷                                                | 你的大夕 (\) 留价                                          | /胜夕                                      |                              |             |                |   |
|                                                         | wenzao@ma                                            | ail.wzu.edu.tw 的身份                       | ×                            |             |                |   |
| 拉圾郵件設定                                                  |                                                      | ~ <b>5</b>                               |                              |             |                |   |
|                                                         | 2. 加快號的身份,預設時使用第一組身1                                 | J.                                       |                              |             |                |   |
| 2 SMTP 寄件伺服器                                            | I/ x ~ ≤wenzao@mail.wzu.eou.tw-                      |                                          | 新増 (A)<br>編輯 (E)<br>為預設值 (S) |             |                |   |
| -                                                       |                                                      |                                          | 副除 (D)<br>關閉 (C)             |             |                |   |
|                                                         |                                                      |                                          | .1                           |             |                |   |
|                                                         |                                                      |                                          |                              |             |                |   |
|                                                         | 附加名片卡到郵件中                                            | $(\underline{M})$                        |                              | 編輯電子名片      | ( <u>D</u> )   |   |
|                                                         | 當郵件遞送標頭符合                                            | 條件時,使用此身份回覆 (D): list@exa                | ample.com, *@e               | example.com |                |   |
|                                                         | 寄件伺服器 (SMTP) ( <u>U</u> ):                           | wenzao - mail.wzu.edu.tw (預設)            | ✓ ≴                          | 編輯 SMTP 伺服器 | ŧ ( <u>P</u> ) |   |
| 帳號操作 (A)                                                | ~                                                    |                                          |                              | 身份識別管理      | ( <u>M</u> )   |   |

# ▶ 在「您的大名」輸入單位信箱(或要發信的單位)大名,及電子郵件地址,後按下確定。

| 檔案(E) 編輯(E) 檢視(V) 前往                    | ④ 郵件 M 工具 ① 說明 H                         |     | × |
|-----------------------------------------|------------------------------------------|-----|---|
| 😭 wenzao@mail.wzu.edu.tw                | <ul> <li>图 機能設定 ×</li> <li>節 </li> </ul> |     |   |
| ~ C                                     | 新身份                                      | ×   | ^ |
| 此身份的詳細資訊                                | :                                        |     |   |
| 設定備化                                    | · 內與郵件匣   寫值與通訊錄   端到端加密                 | î   |   |
| <sub>公開資料</sub> 6                       |                                          | Ы   |   |
| 您的大名 (1):                               | 文藻外語大學資訊 <b>與教學科技中</b> 心                 | 11  |   |
| 電子郵件地址(上):                              | it@mail.wzu.edu.tw                       |     |   |
| 回函地址 ( <u>S</u> ):                      | 收件者將會回聽到這個地址                             | 1.1 |   |
| 服務單位 ( <u>O</u> ):                      |                                          | 11  |   |
| Ē — — — — — — — — — — — — — — — — — — — | 使用HTML (例如, <b>bold</b> ) (L)            |     |   |
|                                         |                                          | l   |   |
| 從檔案附加簽                                  | 名 (文字、HTML 或圖片 ) ①:                      |     |   |
| 附加名片卡到                                  | ◎ ## U<br>蘇排中 W 編輯電子名片 (D)               |     |   |
| 私人資料                                    |                                          |     |   |
| 寄件伺服器 (SMTF                             | ۶) (U):                                  |     |   |
| wenzao - mail.                          | wzu.edu.tw (預設) 	 <                      | ~   |   |
|                                         | 7 确定 取消                                  |     |   |
| (0)                                     |                                          | _   | ~ |

# ▶ 即可看到新的身分識別,點選「關閉(C)」。

| 榴案(E) 編輯(E) 檢視(M) 前往(G) 郵                                                         | 8件(M) 工具(T) 說明(H)                                                         |                                                                                                    |                                                                                     | _            |                | × |
|-----------------------------------------------------------------------------------|---------------------------------------------------------------------------|----------------------------------------------------------------------------------------------------|-------------------------------------------------------------------------------------|--------------|----------------|---|
| 😭 wenzao@mail.wzu.edu.tw 📋                                                        | ) 帳號設定 ×                                                                  |                                                                                                    |                                                                                     | <b>iii</b> 📧 |                |   |
| ✓ ○ wenzao@mail.wzu.edu 何服器設定 備份與郵件匣 寫信與通訊錄 垃圾郵件設定 磁碟空間 端到端加密                     | LW 帳號設定<br>帳號名稱(№):<br>預設身份<br>每個帳號都可」<br>你的大名(へ)                         | - <wenzao@mail.wzu.edu.tw><br/>wenzao@mail.wzu.edu.tw<br/>以有自己的身份識別資料,這會出現於您寄出的<br/>單位/性名</wenzao@mail.wzu.edu.tw> | ]鄞件内。                                                                               |              |                | ^ |
| 收件回執                                                                              | we                                                                        | enzao@mail.wzu.edu.tw 的身份                                                                                          | ×                                                                                   | 5            |                |   |
| <ul> <li>◆ □ 本機郵件匣</li> <li>垃圾郵件設定</li> <li>磁碟空間</li> <li>③ SMTP 寄件伺服器</li> </ul> | 管理此帳號的身份,預設將使<br>單位/姓名 <wenzao@mail.w<br>文藻外語大學資訊與教學科技</wenzao@mail.w<br> | 用第一組身份 •<br>vzu.edu.tw><br>中心 <iti@mail.wzu.edu.tw></iti@mail.wzu.edu.tw>                                          | 新増 (A)<br>編輯 (E)<br>設為預設值 (S)<br>删除 (D)<br>] [] [] [] [] [] [] [] [] [] [] [] [] [] |              |                |   |
|                                                                                   | 附加名片-                                                                     | 卡到郵件中 (⊻)                                                                                                    |                                                                                     | 編輯電子名)       | н ( <u>D</u> ) |   |
|                                                                                   | 當郵件遞                                                                      | 送標頭符合條件時,使用此身份回覆 (D): list(                                                                                        | @example.com, *@                                                                    | example.com  |                |   |
|                                                                                   | 寄件伺服器 (S                                                                  | MTP) ( <u>U</u> ): wenzao - mail.wzu.edu.tw (預設)                                                                   | · ·                                                                                 | 編輯 SMTP 伺服   | 器 ( <u>P</u> ) |   |
| 帳號操作 (A)                                                                          | ~                                                                         |                                                                                                    |                                                                                     | 身份識別管理       | Ē ( <u>M</u> ) | ~ |
| (0)                                                                               |                                                                           |                                                                                                    |                                                                                     |              |                |   |

# ▶ 嘗試寫信,可以「從(R)」下拉選單修改寄件者。

| 檔案 (E) 編輯 (E) | 檢視(⊻) 前征 | 主(G) 郵       | 6件(M) 工具(D)                                                                                                    |                                                                                                    |                 |                |                      |           |          | -  |        | $\times$ |
|---------------|----------|--------------|----------------------------------------------------------------------------------------------------|----------------------------------------------------------------------------------------------------|-----------------|----------------|----------------------|-----------|----------|----|--------|----------|
| 😭 wenzao@mail | 🖳 寫信: (集 | 集主盲) - T     | hunderbird                                                                                                    |                                                                                                    |                 |                |                      |           | - 0      | ×  |        |          |
| ↓ 下載郵件 ~ )    | 檔案 (F) 編 | 輯(E) 棱       | 食視 (⊻) 插入 (1) 相                                                                                                    | 格式 (O) 選項 (P)                                                                                                    | 工具① 說明(出        | )              |                      |           |          |    | Q      | Ξ        |
| ✓ 😭 wenzao@m  | ▲ 傳送     | <b>A</b> 。拼字 | 検査 🖌 🔒 安全                                                                                                    | 性 🖌 🖬 儲存 🖌                                                                                                    |                 |                | 9                    |           | Q PM     | 件丨 |        |          |
| ☑ 收件匣 前 垃圾桶   |          | 從 (R)        | 單位/姓名 <wenz< td=""><td>zao@mail.wzu.edu.t</td><td>tw&gt; wenzao@m</td><td>ail.wzu.edu.tw</td><td>Į Į</td><td>✔ 副本 密件副本</td><td><b>»</b></td><td></td><td>★ 帳號設定</td><td>1</td></wenz<> | zao@mail.wzu.edu.t                                                                                                    | tw> wenzao@m    | ail.wzu.edu.tw | Į Į                  | ✔ 副本 密件副本 | <b>»</b> |    | ★ 帳號設定 | 1        |
| ▶ → 本機郵件匣     |          | 1 🏷          | 車個/姓名 <wenz<br>文藻外語大學資訊</wenz<br>                                                                                                    | Zao@mail.wzu.edu<br>R與教學科技中心 <it< td=""><td>@mail.wzu.edu.t</td><td>w&gt; wenzao@i</td><td>v<br/>mail.wzu.edu.tw</td><td></td><td></td><td></td><td></td><td></td></it<> | @mail.wzu.edu.t | w> wenzao@i    | v<br>mail.wzu.edu.tw |           |          |    |        |          |
| □ 垃圾桶         |          | 主盲⑤          | 自訂寄件地址                                                                                                    |                                                                                                    |                 |                |                      |           |          |    |        |          |
|               | 段落       | ~            | 可變寬度                                                                                                    | ~                                                                                                    |                 | AAA            | N   IE 1= Œ          |           |          |    |        |          |
|               |          |              |                                                                                                    |                                                                                                    |                 |                |                      |           |          |    |        |          |
|               |          |              |                                                                                                    |                                                                                                    |                 |                |                      |           |          |    |        |          |
|               |          |              |                                                                                                    |                                                                                                    |                 |                |                      |           |          |    | -      |          |
|               |          |              |                                                                                                    |                                                                                                    |                 |                |                      |           |          |    |        |          |
|               |          |              |                                                                                                    |                                                                                                    |                 |                |                      |           |          |    |        |          |
|               |          |              |                                                                                                    |                                                                                                    |                 |                |                      |           |          |    |        |          |
|               |          |              |                                                                                                    |                                                                                                    |                 |                |                      |           |          |    |        |          |
|               |          |              |                                                                                                    |                                                                                                    |                 |                |                      |           |          |    |        |          |
|               |          |              |                                                                                                    |                                                                                                    |                 |                |                      |           |          |    |        |          |
|               |          |              |                                                                                                    |                                                                                                    |                 |                |                      |           |          |    |        |          |
|               |          |              |                                                                                                    |                                                                                                    |                 |                |                      |           |          |    |        |          |
|               |          |              |                                                                                                    |                                                                                                    |                 |                |                      |           |          |    |        |          |
|               |          |              |                                                                                                    |                                                                                                    |                 |                |                      |           |          |    | 發展的最好  | :        |
|               |          |              |                                                                                                    |                                                                                                    |                 |                |                      |           |          |    |        |          |
|               |          |              |                                                                                                    |                                                                                                    |                 |                |                      |           |          |    |        |          |

▶ 確認修改身份後,可以開始寫信。

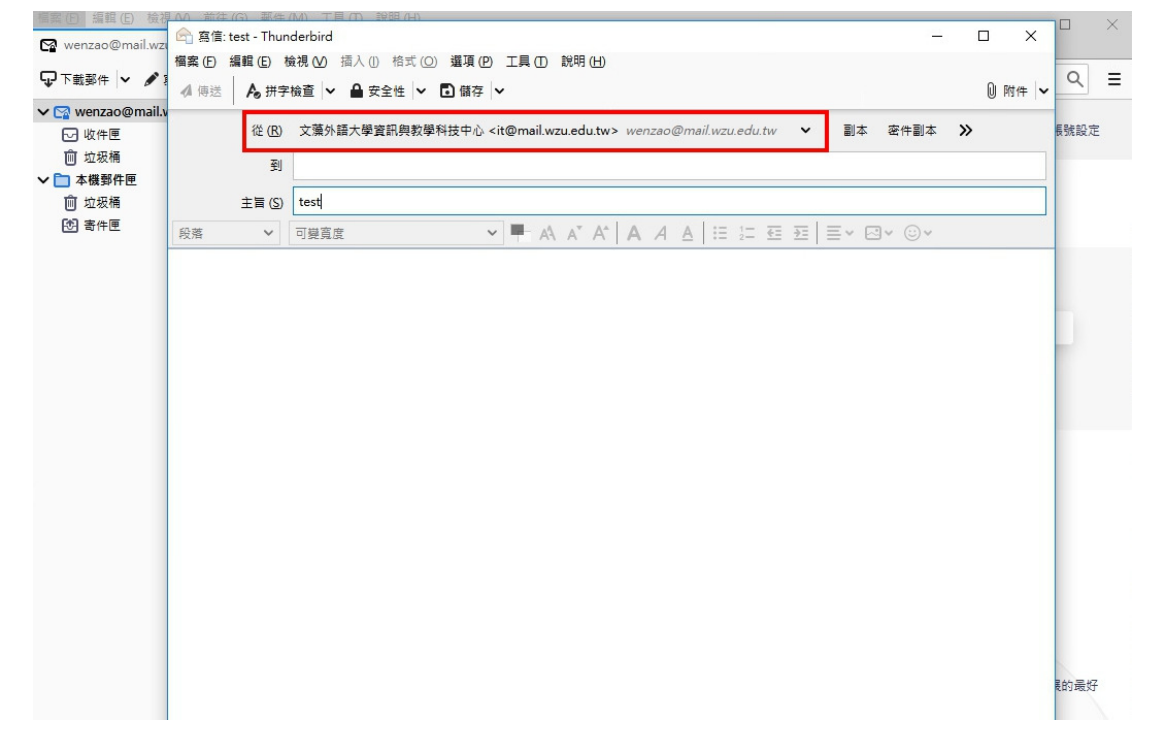